## How to Access Merit Statments - Employee Guide

On this job aid:

## How to Access Merit Statements

Viewing an Individual Statement

Viewing an Individual Statement

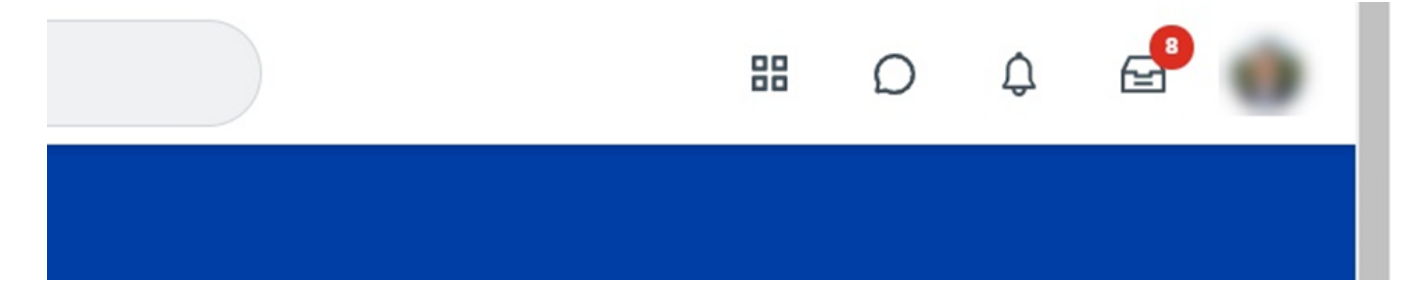

From homepage, click on your photo or cloud icon in upper right, then click on View Profile.

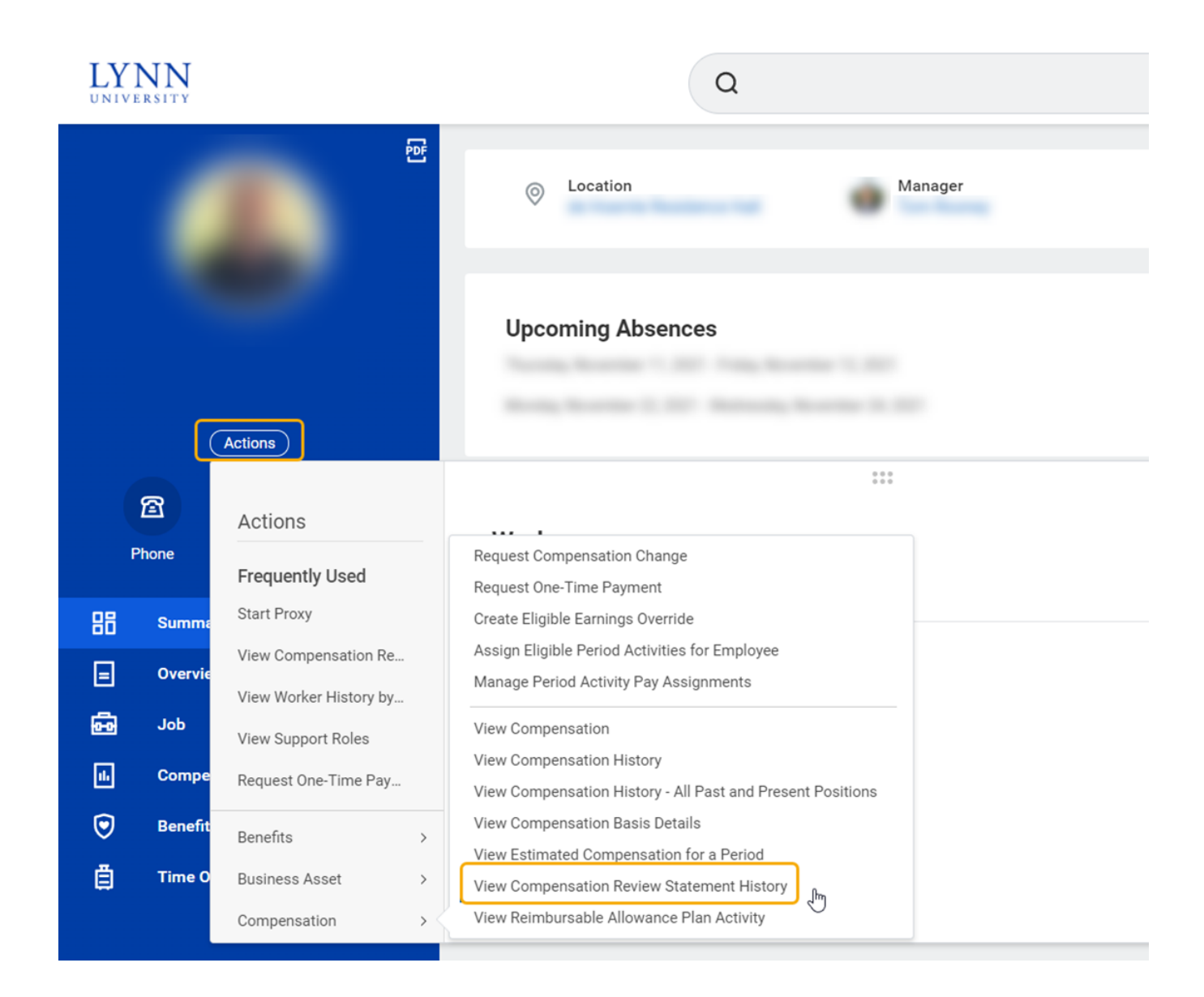

From your profile page, click on the **Actions** button on the left blue side panel, then scroll down to **Compensation**, then over to **View Compensation Review Statement History**. Click there.

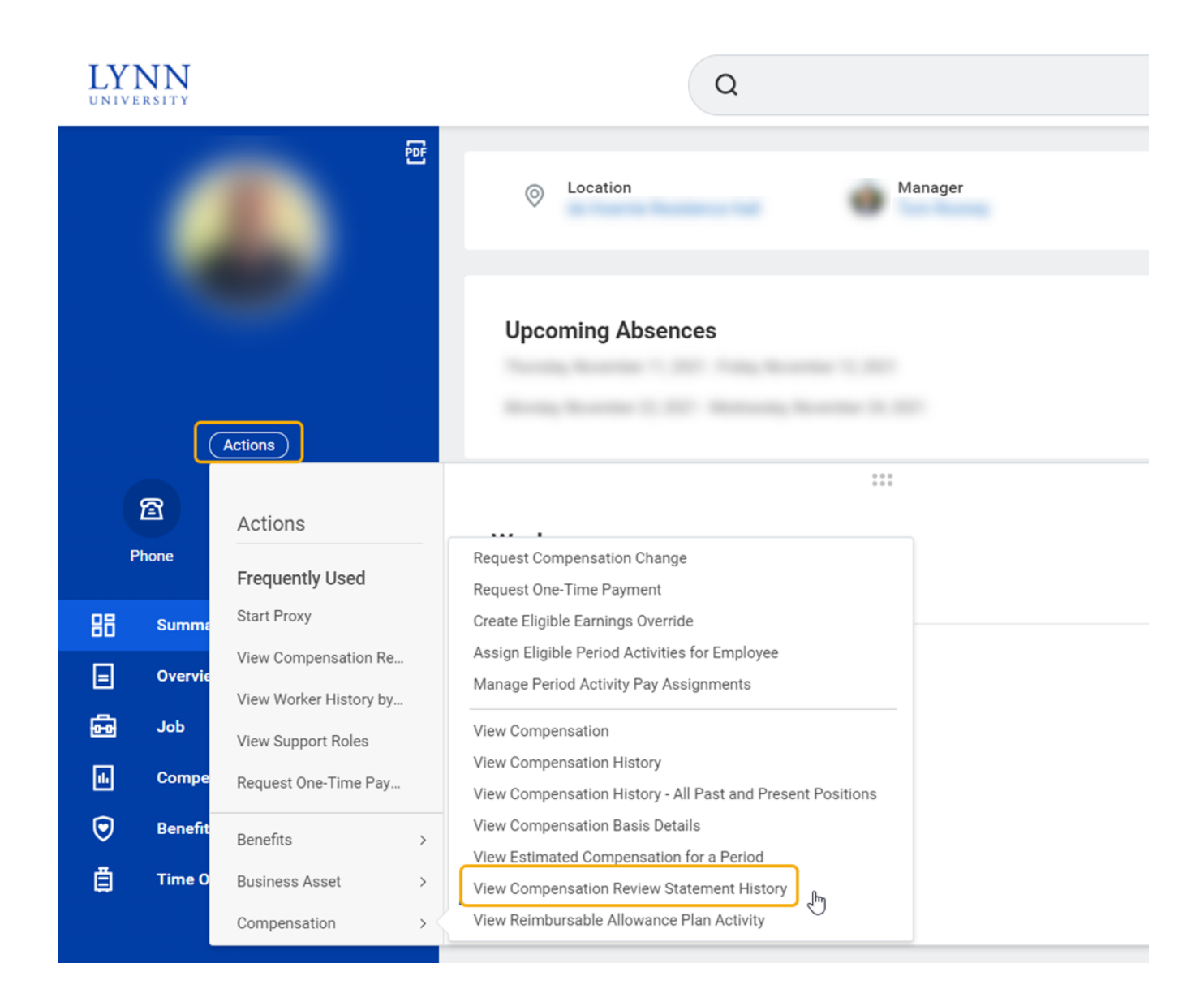

There will only be one item in the table. Click on the title and the document will be displayed in your browser.

| Compensation Review Statement History |                             |                      |                                                                                     | ×                            | ē |
|---------------------------------------|-----------------------------|----------------------|-------------------------------------------------------------------------------------|------------------------------|---|
| 1 item                                |                             |                      |                                                                                     | Turn off the new tables view |   |
| Effective Date                        | Compensation Review Process | Position             | Compensation Review Statement PDF                                                   |                              | * |
| 01/10/2022                            | Lynn Annual Review          | Second Period Second | Vour_Name_Your_Position_Compensation_Review_Lynn_Annual_Merit_Review_2022_12_13 pdf |                              | ÷ |

Once open, you will have the option of printing and/or saving the statement.